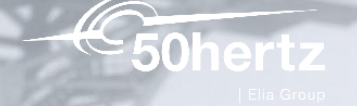

### Einführung in die Mangelmeldungs-App

AB 00

2025 | Theresa Erdmann

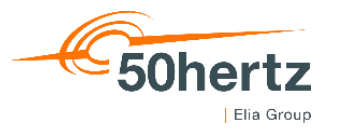

## Einführung in die Mangelmeldungs-App

- 1. Homescreen
- 2. Persönliche Einstellungen
- 3. Technisches Objekt
- 4. Objektteil / Schadensbild
- 5. Kurztext und Langtext
- 6. Meldungsdatum und Uhrzeit
- 7. Anhänge
- 8. Anlegen / Zurücksetzen
- 9. Online / Offline Modus

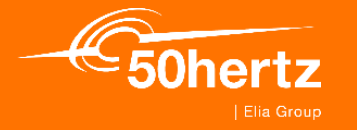

### Homescreen

#### 1. Homescreen

- Technisches Objekt
- Objektteil
- Schadensbild
- Kurztext
- Langtext
- Gemeldet von
- Meldungsdatum
- Anhänge
- Eingaben rücksetzen / Anlegen

| Technisches Objekt*                        |        | Sui         |
|--------------------------------------------|--------|-------------|
| Technisches Objekt auswählen               |        |             |
| <b>Objektteil*</b><br>Objektteil auswählen |        |             |
| Schadensbild*<br>Schadensbild auswählen    |        |             |
| Beschreibung*                              |        |             |
| Detaillierte Beschreibung                  |        |             |
| Gemeldet von*                              |        |             |
| TERDMANN                                   |        |             |
| Meldungsdatum*                             | 23.01. | 2025, 06:54 |
| Anhänge [0]                                |        |             |
| +                                          |        |             |
|                                            |        |             |
|                                            |        |             |
|                                            |        |             |
|                                            |        |             |
|                                            |        |             |

...

15:01 Donnerstag 23. Jan.

50hertz

Elia Group

ull 🗢 🕬 95 % 🚧

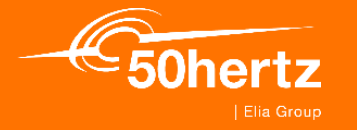

### Persönliche Einstellungen

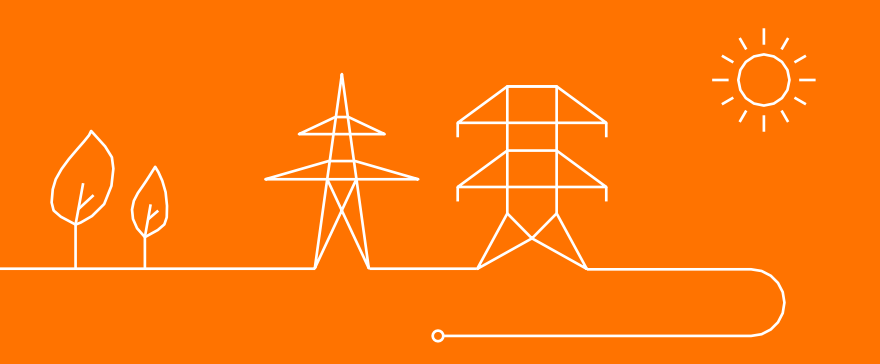

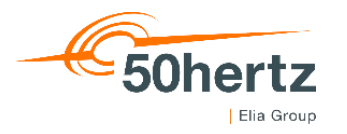

#### 2. Persönliche Einstellungen

- Tippen Sie oben rechts auf das Icon
- Informationen über letzte Synchronisierung
- Hilfe E-Mail
- Updates suchen aktualisieren
- Appinformationen wie Version xy
- Abmelden aus der App

|                                   | e                                         |
|-----------------------------------|-------------------------------------------|
| - anlagan                         |                                           |
| ganlegen                          | <b>C</b> Synchronisieren (20.01.25 10:08) |
| Nickt                             | G Hilfe                                   |
| ekt auswählen                     | C Nach Updates suchen                     |
|                                   | Appinformationen                          |
| hlen                              | S Abmelden                                |
| t<br>Swählen                      |                                           |
| bjektteil und Schadensbild auswäl |                                           |
| eschreibung                       |                                           |
|                                   |                                           |
|                                   |                                           |
| •                                 | 23.01.2025, 15:02                         |

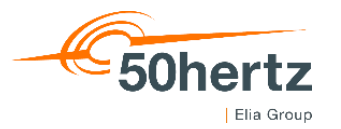

Jui

#### 2. Persönliche Einstellungen - Supportfunktion

- Tippen Sie auf Hilfe, es öffnet sich das Support- Fenster
- Tippen Sie auf den Briefumschlag, es öffnet sich ein E-Mail-Fenster
- Geben Sie bitte genügend
   Informationen zum Problem
- Tippen Sie auf den blauen Pfeil oben rechts zum senden

| Technisches Objekt au                 | swählen                      |            | (m);              | Technisches                  | Abbrechen                                                                           |
|---------------------------------------|------------------------------|------------|-------------------|------------------------------|-------------------------------------------------------------------------------------|
| Objektteil*<br>Objektteil auswählen   |                              |            | >                 | Objektteil*<br>Objektteil au | Fehler MM-App                                                                       |
| Schadensbild*<br>Schadensbild auswähl | Supp                         | ort Fertig | >                 | Schadenst:<br>Schadensbild   | An: matid@ellagroup.eu<br>Kopie/Blindkopie, Von: Theresa.Erdmann@50h                |
|                                       | Kontaktieren Sie den Support |            |                   | Beschreibun<br>Bitte zuer    | Betreff: Fehler MM-App<br>Hallo Mafid-Team,                                         |
| Detaillierte Beschr                   | Aktivitätsprotokoll          | >          |                   | Detaillien                   | Ich nabe tolgenden Fehler und benötige H<br>(Gerne Bilder zum Verständnis einfügen) |
| Gemeldet von*<br>TERDMANN             |                              |            |                   | Gemeldet vo<br>TERDMAN       | Theresa<br>Von meinem iPad gesendet                                                 |
| Meldungsdatum*                        |                              |            | 23.01.2025, 15:02 | Meldungsda                   |                                                                                     |
| Anhänge [0]                           |                              |            |                   | Anhänge [0]                  |                                                                                     |
| +                                     |                              |            |                   | +                            |                                                                                     |
|                                       |                              |            |                   |                              |                                                                                     |
|                                       |                              |            |                   |                              |                                                                                     |
|                                       |                              |            |                   |                              |                                                                                     |

Anleger

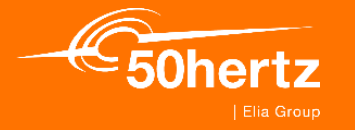

# **Technisches Objekt**

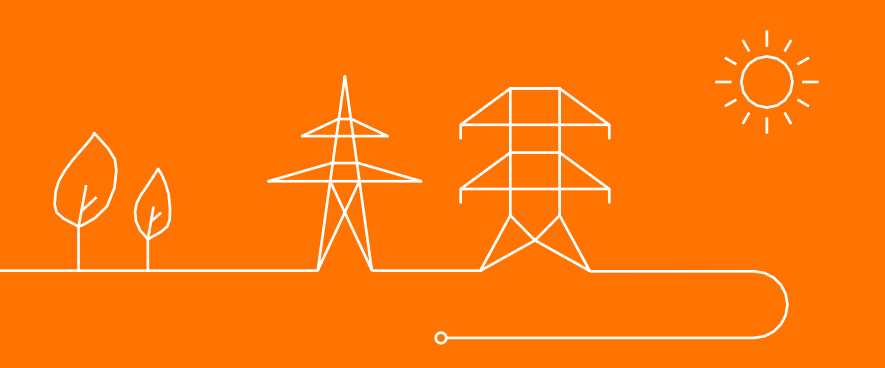

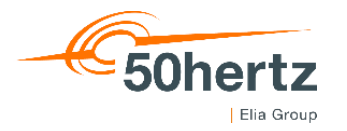

#### 3. Technisches Objekt

- Tippen Sie in das Feld Technisches Objekt um die Maske zu öffnen
- Sie können scrollen oder oben die Suche nutzen (Großbuchstaben/ Kleinbuchstaben/ Zahlen)
- Hinweis: ausgegraute technisches Plätze gehören nicht zu Ihren "Arbeitsplatz" aber in den tieferen ebenen gibt es technische Objekte die Ihrem Arbeitsplatz zugeordnet sind

| na seconda de la construcción de seconda de seconda de seconda de seconda de seconda de seconda de seconda de s |                                   | 2.2  |
|----------------------------------------------------------------------------------------------------|-----------------------------------|------|
| •                                                                                                    | Kein Objekt ausgewählt            | ×    |
| 20-L-C5/1_                                                                                                    |                                   |      |
| ) 380-kV-Ltg Rö-Re-Wd 573/57 > 20-L-C573A                                                                       | Q Suchtext                        |      |
| ) 380-kV-Ltg Rö-Wd 573/574<br>20-L-C573_                                                                        | O LWL / Erdseil                   | 2    |
| ) 380-kV-Ltg Mar-Rö-Zw 577/578 > 20-L-C577_                                                                     | 20-L-C_903ERDS                    | >    |
| ) 380-kV-Ltg Str-Eu 585/586 > 20-L-C585_                                                                        | C Leitungssystem 903 Reu-Mit      | >    |
| ) 380-kV-Ltg Eu-Pul-Wini 587/ →<br>20-L-C587_                                                                   | O Leitungssystem 904 Reu-Ch       | >    |
| ) 380-kV-Ltg DrS-Rö-FrN 591/5 > 20-L-C591_                                                                      | S903<br>Marker zum Referenzmuster | >    |
| ) 380-kV-Ltg Rö-M1 651/652 > 20-L-C651_                                                                         | munor zum Kelefenzinustei         |      |
| ) 380-kV-Ltg ReuW-Reu 901/902 > 20-L-C901_                                                                      |                                   |      |
| 380-kV-Ltg Reu-Ch-Mit 903/9 > 20-L-C903_                                                                        |                                   |      |
| ) 380-kV-Ltg KW Bx-Bä MaN/ > 20-L-CBBN_                                                                         |                                   |      |
| ) 380-kV-Ltg KW Bx-Bä MaQ/ ><br>20-L-CBBQ_                                                                      |                                   |      |
| ) 380-kV-Ltg KW Jän-Prl MaA/ ><br>20-L-CJPA_                                                                    |                                   |      |
| ) 380-kV-Ltg KW Jän-Prl MaC/ ><br>20-L-CJPC_                                                                    |                                   |      |
| ) 380-kV-Ltg KW Jän-Prl MaE/ > 20-L-CJPE_                                                                       |                                   |      |
| ) 380-kV-Ltg KW SwPu-Grs M > 20-L-CSGA_                                                                         |                                   |      |
| 220-kV-Ltg Eu-Wd-Rö 203/20 > 20-L-D203_                                                                         |                                   |      |
|                                                                                                    |                                   | ┥ ок |

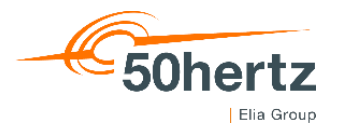

#### 3. Technisches Objekt

- Navigieren Sie sich so tief wie möglich durch die technischen Objekte
- Sie sind am tiefsten Punkt, wenn Ihnen rechts ein kleines Häkchen angezeigt wird
- Dann tippen Sie unten auf ok

| 15:07 Donnerstag 23. Jan.          |                                               | all 🗢 97 % 💏 |
|------------------------------------|-----------------------------------------------|--------------|
| <                                  | Leiterseil AP B (5022351468)                  | ×            |
| Q Suchtext                         |                                               |              |
|                                    |                                               |              |
| LA Portr - PRt<br>20-L-C901902FA01 | Q. Suchtext                                   |              |
| O 902<br>Marker zum Referenzmuster | O Feldabstandshalter<br>5022351470            |              |
|                                    | 5022351467                                    |              |
|                                    | 5022351468<br>O Leiterseil AP C<br>5022351469 |              |
|                                    | O 902_FA01<br>Marker zum Referenzmuster       | 5            |
|                                    |                                               |              |
|                                    |                                               | 🕈 ок         |
|                                    |                                               |              |

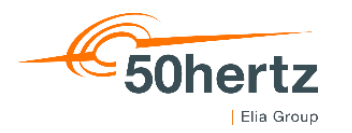

#### 3. Technisches Objekt – GPS-Suche

- Sie können die GPS-Suche nutzen durch tippen auf den blauen Pfeil (links unten neben ok)
- Es wird im Umkreis von 1,5Km gesucht
- Technische Objekte in der Nähe werden angezeigt
- Beachten Sie ggf. Ihre iPad-Einstellungen für Standortdaten

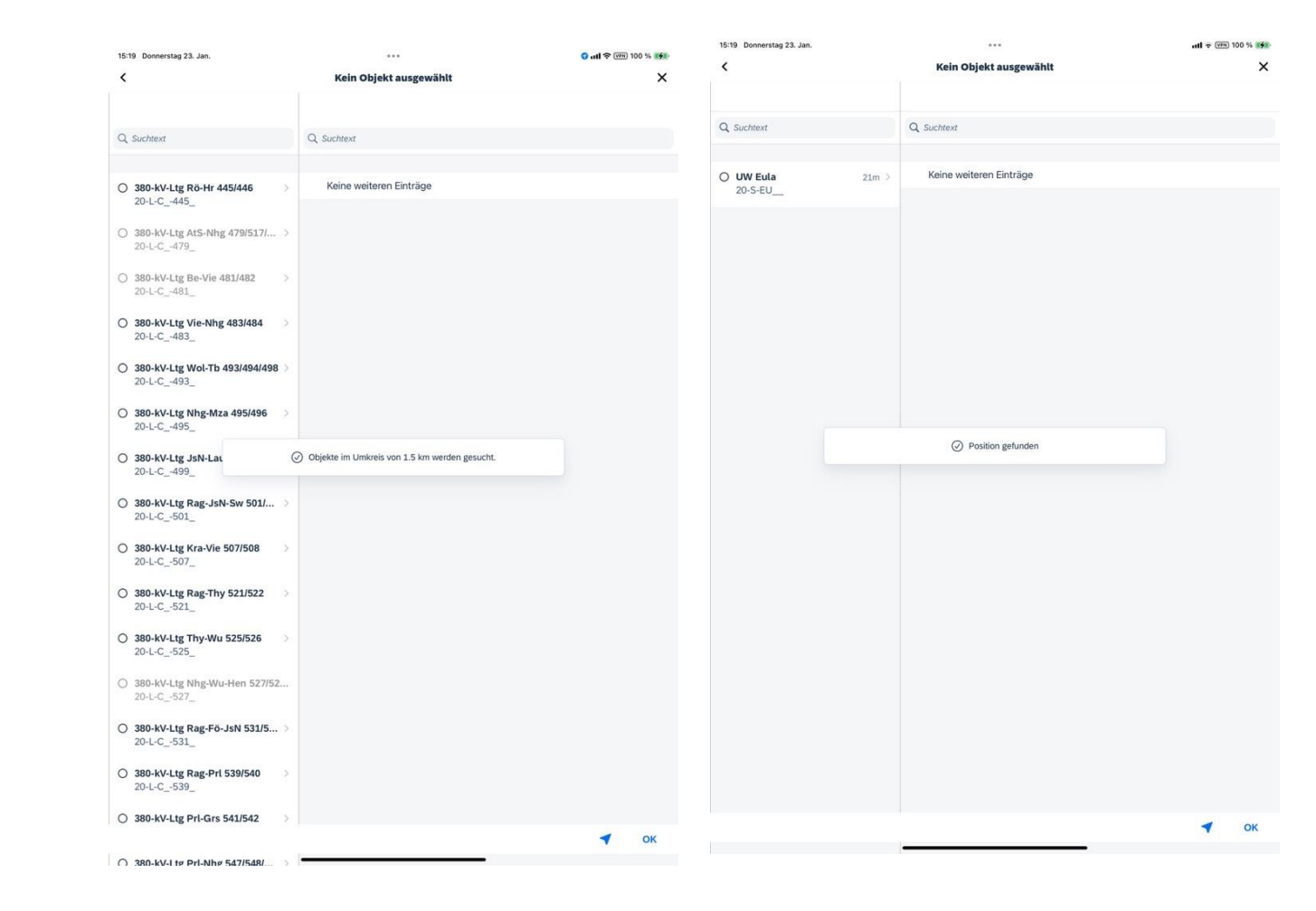

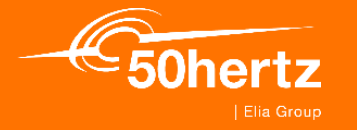

## **Objektteil / Schadensbild**

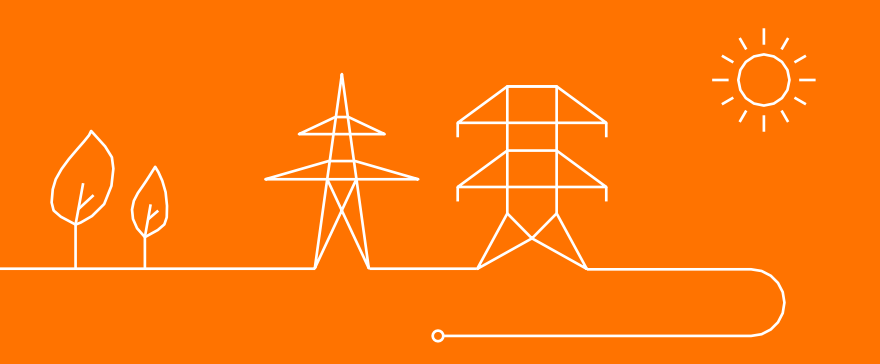

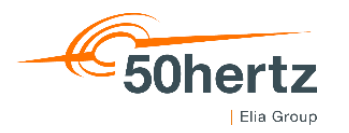

#### 4. Objektteil / Schadensbild

- Pflegen Sie im \_ nächsten Schritt bitte das passende Objektteil und Schadensbild zu ihrem ausgewählten technischen Objekt
- Tippen Sie dazu \_ nacheinander auf Objektteil und Schadensbild

#### Objektteil auswählen

| <b>Beton</b><br>0005 (OB-FU1)                   | Schadensbildsgru                        | uppe auswählen                                            |        |
|-------------------------------------------------|-----------------------------------------|-----------------------------------------------------------|--------|
| Fuge<br>0010 (OB-FU1)                           | Abplatzungen                            | Schadensbild auswählen                                    |        |
| Kabeleinführung<br>0015 (OB-FU1)                | SB-BET1                                 |                                                           |        |
| Bewehrung<br>0020 (OB-FU1)                      | Freiliegende Bewehrung<br>SB-BET2       | freiliegende Bewehrung geringer Größe<br>0005 (SB-BET2)   | >      |
| <b>Oberflächenschutzsystem</b><br>0025 (OB-FU1) | <b>Rissbildung</b><br>SB-BET3           | freiliegender Bewehrung mittlerer Größe<br>0010 (SB-BET2) | >      |
| Sonstiges<br>9000 (SONST)                       | Aussinterungen<br>SB-BET4               | freiliegender Bewehrung großer Größe<br>0015 (SB-BET2)    | >      |
|                                                 | Schadhafte Bauteileinbindung<br>SB-BET5 | >                                                         |        |
|                                                 | Sonstige                                | Mangelmeldungs-A                                          | .pp 13 |

Sonstige SONST

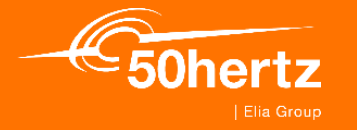

### **Kurztext und Langtext**

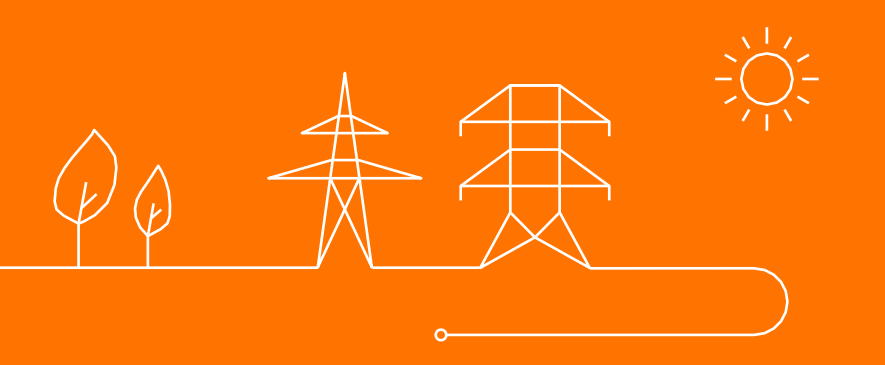

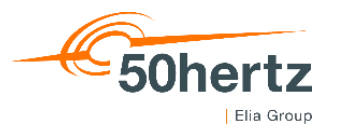

0

#### 5. Kurztext und Langtext

- Der Kurztext wird automatisch aus dem Objektteil/ Schadensbild gebildet
- Das können Sie bei Bedarf löschen und durch eine eigene Beschreibung ergänzen
- Wenn Sie "Sonstige"/"Sonstige" auswählen, ist der Kurztext ein Pflichtfeld
- Im Langtext können Sie den Mangel genauer beschreiben

### **Meldung anlegen**

| Technisches Objekt*<br>Fundament (20-L-C585MAST-M3FUND) - F3 (5022114255) | ලිංගු |
|---------------------------------------------------------------------------|-------|
| Objektteil*<br>Kabeleinführung (0015/OB-FU1)                              | >     |
| Schadensbild*<br>freiliegender Bewehrung mittlerer Größe (0010/SB-BET2)   | >     |
| Beschreibung*<br>Kabeleinführung / freiliegender Bewehrun                 | 回     |
| Detaillierte Beschreibung                                                 |       |

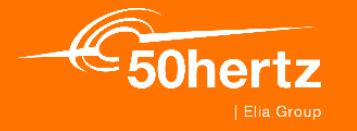

# Meldungsdatum und Uhrzeit

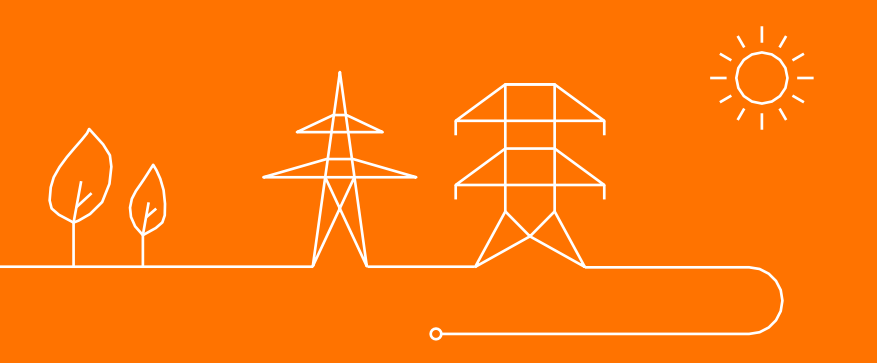

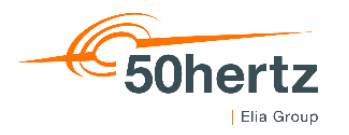

#### 6. Meldungsdatum und Uhrzeit

|                      | Meldungsdatum* |       |        |    |    |    |    |       | 04.04.2025, 3 | 17:36 |
|----------------------|----------------|-------|--------|----|----|----|----|-------|---------------|-------|
|                      |                | April | 2025 > |    |    |    | <  | < >   |               |       |
| Es wird automatisch  |                | МО    | DI     | MI | DO | FR | SA | SO    |               |       |
| das aktuelle Datum   |                |       | 1      | 2  | 3  | 4  | 5  | 6     |               |       |
| mit der Uhrzeit      |                | 7     | 8      | 9  | 10 | 11 | 12 | 13    |               |       |
| gepflegt             |                | 14    | 15     | 16 | 17 | 18 | 19 | 20    |               |       |
| Durch tippop out dag |                | 21    | 22     | 23 | 24 | 25 | 26 | 27    |               |       |
| Durch uppell auf das |                | 28    | 29     | 30 |    |    |    |       |               |       |
| dies ändern          |                | Zeit  |        |    |    |    | ľ  | 17:36 |               |       |

Das Datum darf
 nicht älter als 3
 Monate sein oder in
 der Zukunft liegen

\_

\_

| Meldungsdatum* | Q     | ) Datun | n darf nic | ht älter a | als drei M | /lonate s | sein. | 02.05.2025, 12:42 |       | 🕢 Dat  | um darf i | nicht in c | ler Zuku | nft liegen |      | 02.05.2025, 12:42 |
|----------------|-------|---------|------------|------------|------------|-----------|-------|-------------------|-------|--------|-----------|------------|----------|------------|------|-------------------|
|                | Janua | ar 2029 | 5 >        |            |            |           | < >   |                   | Mai 2 | 2025 > |           |            |          | <          | >    |                   |
|                | MO    | DI      | MI         | DO         | FR         | SA        | so    |                   | MO    | DI     | MI        | DO         | FR       | SA         | SO   |                   |
|                |       |         | 1          | 2          | 3          | 4         | 5     |                   |       |        |           | 1          | 2        | 3          | 4    |                   |
|                | 6     | 7       | 8          | 9          | 10         | 11        | 12    |                   | 5     | 6      | 7         | 8          | 9        | 10         | 11   |                   |
|                | 13    | 14      | 15         | 16         | 17         | 18        | 19    |                   | 12    | 13     | 14        | 15         | 16       | 17         | 18   |                   |
|                | 20    | 21      | 22         | 23         | 24         | 25        | 26    |                   | 19    | 20     | 21        | 22         | 23       | 24         | 25   |                   |
|                | 27    | 28      | 29         | 30         | 31         |           |       |                   | 26    | 27     | 28        | 29         | 30       | 31         |      |                   |
|                | Zeit  |         |            |            |            |           | 17:36 |                   | Zeit  |        |           |            |          | 1          | 7:36 |                   |

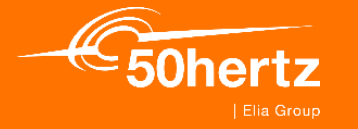

# Anhänge

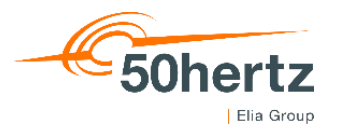

#### 7. Anhänge

- Tippen sie
   unten links
   unter Anhänge
   auf das plus
- Erlauben Sie
   den Zugriff auf
   Ihre "Bibliothek"

| Anhänge [0] | Fotobibliothek |                                                        |
|-------------|----------------|--------------------------------------------------------|
| +           | Fotografieren  |                                                        |
|             | Dateien        | "Mangelmeldung Anlegen<br>Test" möchte auf deine Fotos |
|             |                | zugreifen                                              |

Allow photo library access for attaching photos

Weitere Fotos auswählen ...

Aktuelle Auswahl behalten

### 7. Anhänge

- Wählen Sie ein Bild oder mehrere aus
- Sie können auch Dateien anfügen
- Sie können auch direkt fotografieren
- Unter Anhänge erscheint eine kleine Vorschau ihrer Bilder/Dateien
- Zum Löschen eines Anhanges drücken sie einfach auf das Dokument, es öffnet sich und über den Mülleimer kann es wieder gelöscht werden

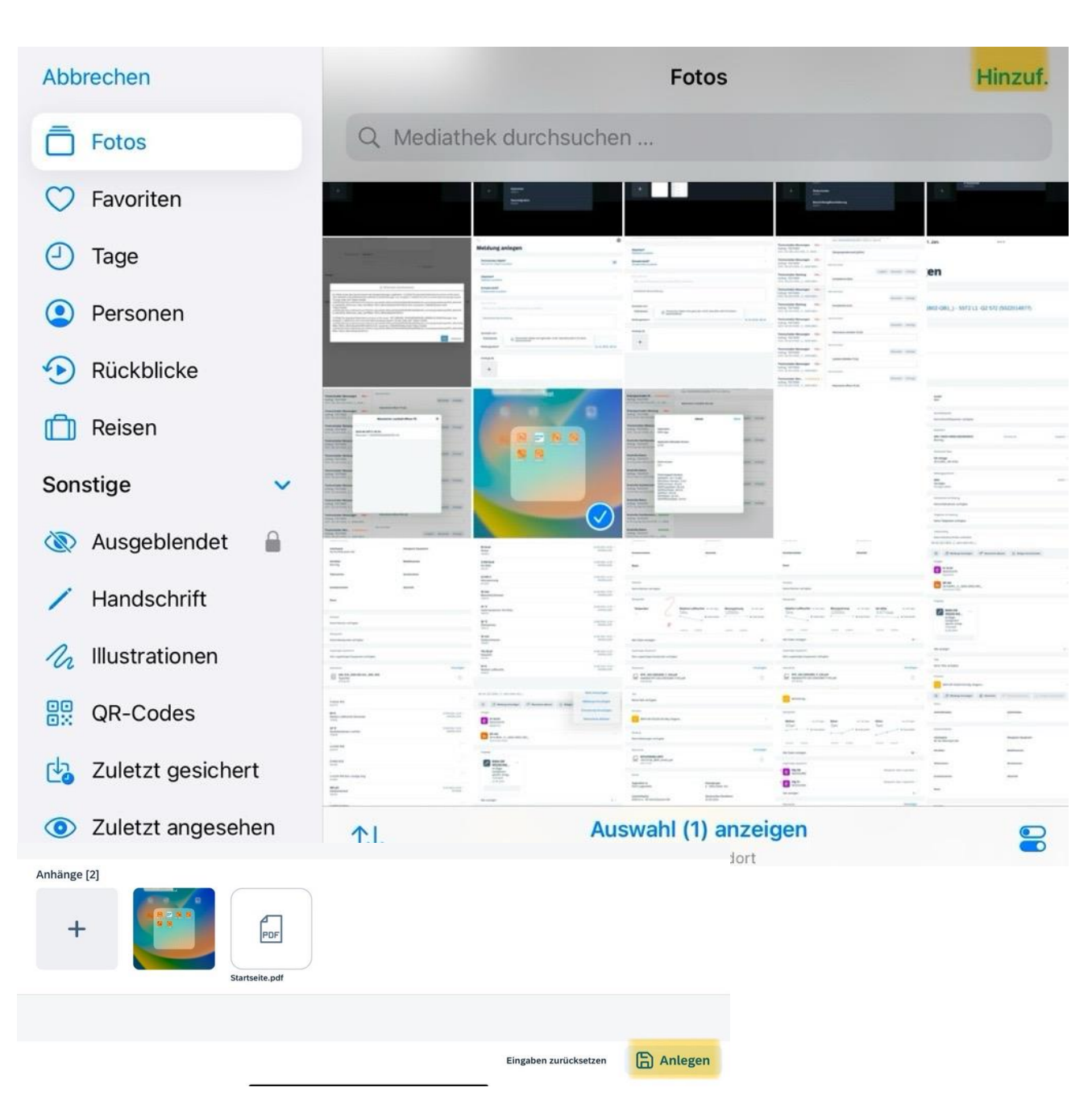

50hertz

Elia Group

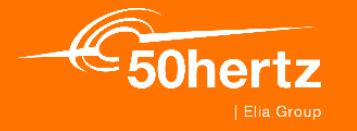

## Mangelmeldung anlegen / zurücksetzen

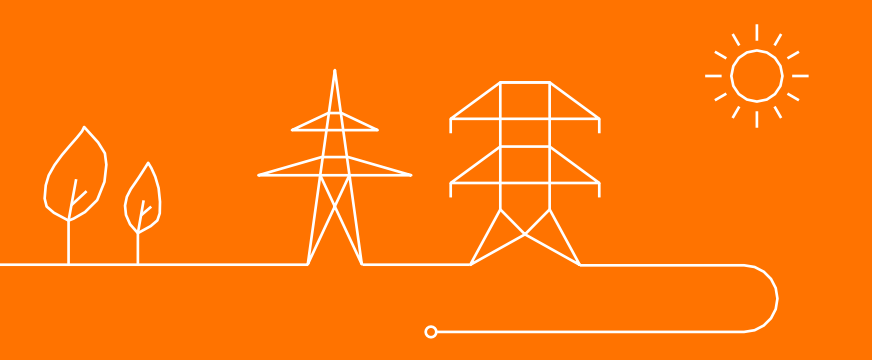

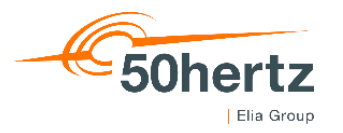

#### 8. Mangelmeldung anlegen / zurücksetzen

 Durch tippen auf Anlegen (unten rechts) wird die Meldung gespeichert und ins SAP übertragen.

🔓 Anlegen

- Es erscheint eine Abfrage, ob Sie zum technischen Objekt weitere Meldungen anlegen wollen
- Bei ja bleibt das technische Objekt ausgefüllt
- Bei nein wird das technische Objekt gelöscht
- Oben im Kopf erscheint "kurz" die Nachricht, dass die Meldung übertragen wird
- Durch Tippen auf Eingaben zurücksetzen, werden alle Einträge gelöscht

| ۵.                                                          |                                     |                             |
|-------------------------------------------------------------|-------------------------------------|-----------------------------|
| Meldung anlegen                                             |                                     |                             |
|                                                             | C Meldung/en werden hoc             | hgeladen (Hochladen)        |
| Technisches Objekt*<br>Fundament (20-L-C585MAST-M3          | FUND) - F3 (50221142!               | 55)                         |
| <b>Objektteil*</b><br>Kabeleinführung (0015/OB-FU1)         |                                     |                             |
| Schadensbild*<br>freiliegender Bewehrung mittlerer Größe (G | 0010/SB-BET2)                       |                             |
| Beschreibung*<br>Kabeleinführung / freiliegender Bewehrun   |                                     |                             |
| Test Mangel                                                 |                                     |                             |
| Gemeldet von*                                               | Meldung a<br>Meldung w              | ngelegt<br>urde im          |
| TERDMANN                                                    | Offlinespeicher a<br>wird hochgelad | angelegt und<br>en. Weitere |
| Meldungsdatum*                                              | Objekt anl                          | egen?                       |
|                                                             | Nein                                | Ja                          |
| Anhänge [2]                                                 |                                     |                             |

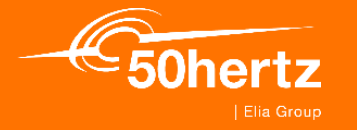

### **Online / Offline Modus**

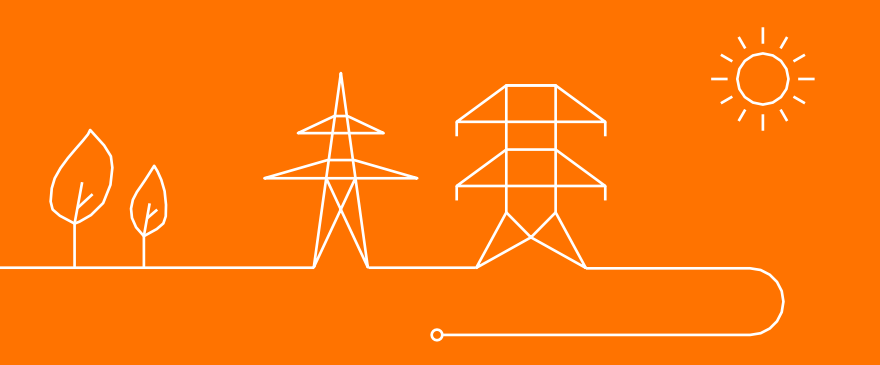

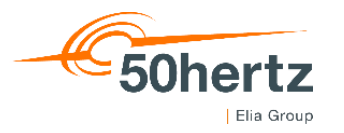

### 9. Online / Offline Modus

- Sie können Meldungen online und offline anlegen
- Das Symbol oben links über "Meldungen anlegen" zeigt an, dass Sie sich im Offline Modus befinden
- Sie können wie gehabt weiter arbeiten und mehrere Meldungen anlegen und speichern
- Es läuft oben links ein Zähler mit, damit Sie wissen wie viele
   Meldungen sich aktuell im
   Offlinespeicher befinden

Neldung anlegen

Technisches Objekt\* Fundamente (20-S-EU\_-C\_-Q003-QB02-UL01) - S

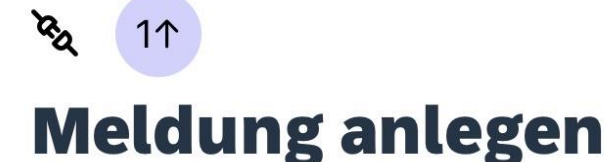

**Objektteil\*** Kabeleinführung (0015/OB-FU1)

Schadensbild\* freiliegender Bewehrung mittlerer Größe (0010/SB-BET2)

Beschreibung\* Kabeleinführung / freiliegender Bewehrun

Hier können Sie beliebig den Mangel detaillierter beschreiben.

 Gemeldet von\*
 Meldung angelegt

 TERDMANN
 Meldung erfolgreich im<br/>Offlinespeicher angelegt.<br/>Weitere Meldung zum<br/>technischen Objekt anlegen?

 Meldungsdatum\*
 Nein
 Ja

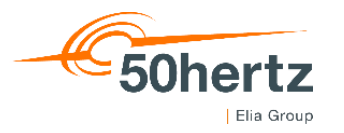

25

#### 9. Online / Offline Modus

- Ein abmelden im Offline
   Modus ist nicht möglich, es
   müssen erst die offenen
   Meldungen synchronisiert
   werden.
- Wenn Sie wieder Online sind, werden die Meldungen automatisch hochgeladen und Sie kriegen eine Meldung bei erfolgreicher Übertragung

### Abmelden nicht möglich Es befinden sich 1 Meldungen im Offlinespeicher. Diese müssen vor dem Abmelden synchronisiert werden. OK 11 **Meldung anlegen** Meldung/en werden hochgeladen **Meldung anlegen** Meldung/en erfolgreich angelegt Imeldungs-App

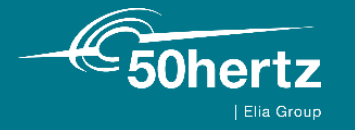

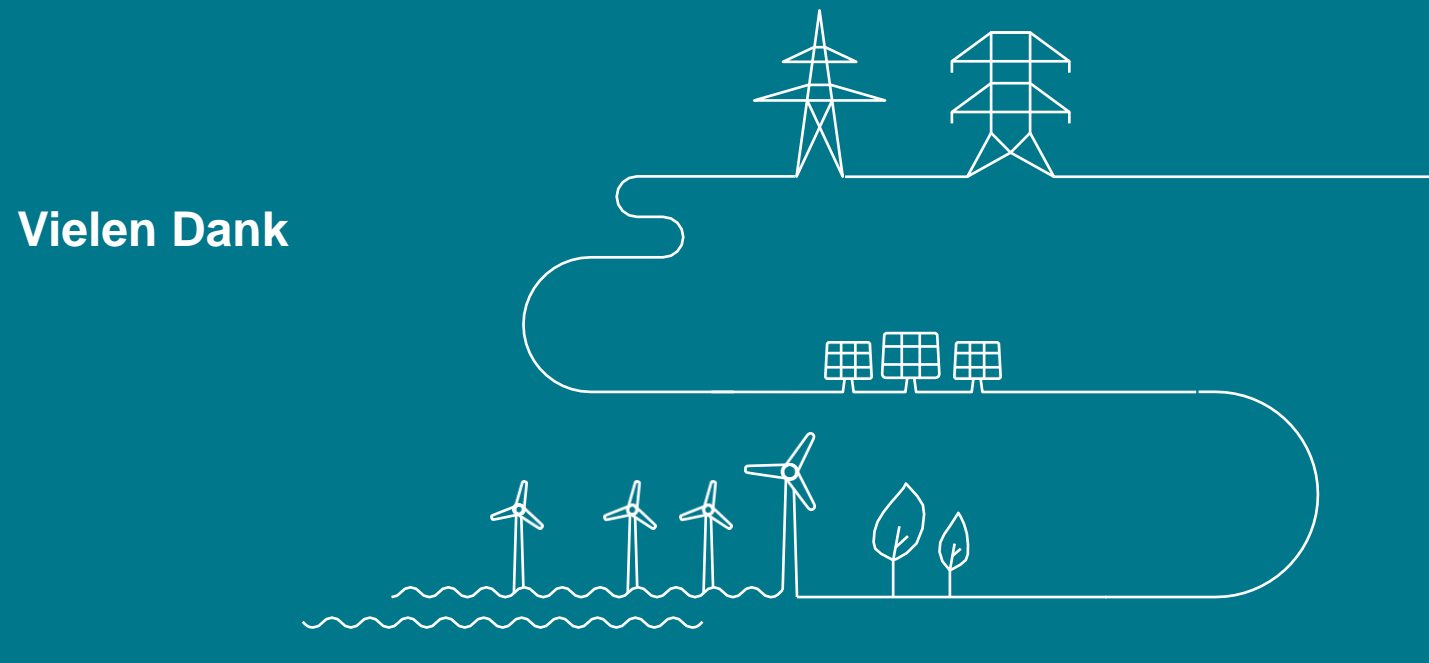